## 如何从 Arduino 向 Homekit 发送 传感器数据(Homebridge) Phodal Huang September 8, 2017

目录

| 步骤 1:         | 材料准备                                                                                                    | 3 |
|---------------|----------------------------------------------------------------------------------------------------|---|
| 步骤 <b>2</b> : | 结合 Homebridge                                                                                                    | 3 |
| 步骤 3:         | 结论                                                                                                    | 4 |
|               | AND SOLAND SOLAN |   |
| 14            | AL AND AND AND AND AND AND AND AND AND AND                                                                                                    |   |

原文链接:https://www.wandianshenme.com/play/arduino-yun-send-data-homekit-homebridge

我的上一篇文章中,我介绍了如何配置 Homebridge,从而通过 HomeKit 来控制 Belkin WeMo 开关。这个做法非常棒,但是它只是我的智能家居故事的一部分。我先前 的自制应用程序,包括了用 Arduion Yun 从我的公寓获取温度和湿度传感器。幸运的 是,我们可以将这些传感器添加到 HomeKit 中,因为添加了 WeMo 开关。

步骤1: 材料准备

ArduinoYún 在今年(2016)早些时候已经停产了,所以如果你还没有自己的硬件, 我就不推荐它了。只要是可以提供 JSON 的微控制器都可以。

如果你使用 Arduino,我把我的一个 Arduino 程序(Example.ino)放在这里作为例 子。

如果你是初学者,还没有买东西,请记住:在Adafruit上可以获取更多的零件和精彩教程。

在那些更强大的设备上,它们允许您分配一个主机名,如livingroom.local。 但是如果您通过 IP 地址访问它,则应该在路由器上分配静态 IP,以便其地址在将来不 会更改。您需要您的设备输出一小段 JSON,如下所示:

1 {

```
2 "temperature": 21.61,
3 "humidity": 48.85
```

4 }

无效的输出将导致 Homebridge 崩溃,所以使用浏览器来确保它,发送的是一个有效的结果。

## 步骤 2: 结合 Homebridge

经常多次测试后,就可以在运行 Homebridge 的计算机上安装该插件 (homebridge-http-temperature-humidity):

1 sudo npm install -g homebridge-httptemperaturehumidity

现在打开~/.homebridge/config.json,并在附件部分添加上每个设备:

```
1 "accessories": [
```

{

2

3 "accessory": "HttpTemphum",

| 4  |        | "name": "Arduino Yún (Living Room)",        |                       |
|----|--------|---------------------------------------------|-----------------------|
| 5  | "url": | "http://livingroom.local/arduino/temp",     | "http_method": "GET", |
| 6  |        | "humidity": true                            |                       |
| 7  | },     |                                             |                       |
| 8  | {      |                                             |                       |
| 9  |        | "accessory": "HttpTemphum",                 |                       |
| 10 |        | "name": "Arduino Yún (Bedroom)",            |                       |
| 11 |        | "url": "http://bedroom.local/arduino/temp", |                       |
| 12 |        | "http_method": "GET",                       |                       |
| 13 |        | "humidity": true                            |                       |
| 14 | }      |                                             |                       |
| 15 | ]      |                                             |                       |
|    |        |                                             |                       |

重启你的 Homebridge,你将在你的 HomeKit 上看到温度数据。

步骤3:结论

NX XIX

不幸的是,有一些警告。iOS上的 Home (家庭)应用程序的作用是有限的。没有历 史记录,您无法创建自动化或基于温度读数获取警报。而且 Homebridge 插件并不完美。 更新值可能需要几秒钟,偶尔会超时。但是,我希望 HomeKit 和 Homebridge 能够随着 时间的推移不断变好。如,请问 Siri,"卧室的温度是多少?"(what's the temperature in bedroom?),并得到回应是很整洁的。

原文链接:https://blog.mbcharbonneau.com/2016/11/23/send-data-from-your-arduino-to-homekit, 原文链接:https://www.wandianshenme.com/play/arduino-yun-send-data-homekit-homebridge